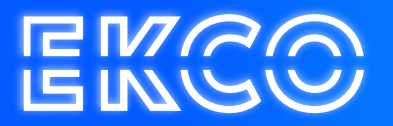

## Handleiding Out of office instellen Outlook 2010, 2013 en 2019

Author — Robert Sterenborg Version — 1.1 Date — April 26, 2023

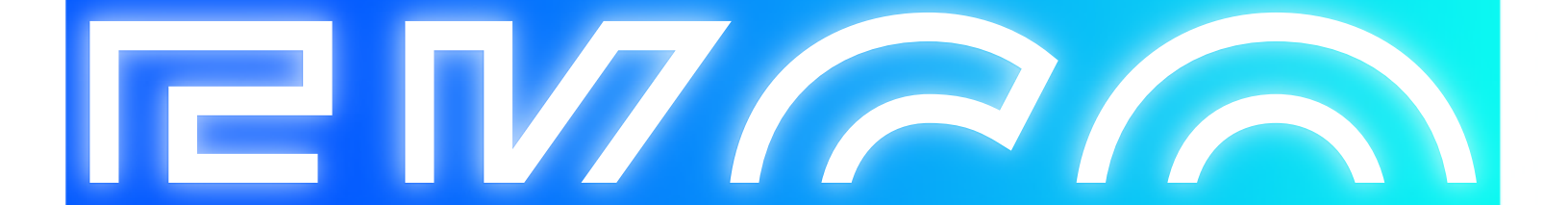

## Out of office instellen

1. Open Outlook

| BESTAND STA                   | RT VERZENDEN/ONT                                    | VANGEN      | MAP BEELD       |                      |
|-------------------------------|-----------------------------------------------------|-------------|-----------------|----------------------|
| Niet lieuwe<br>e-mail items * | ि Negeren<br>ひ Opschonen →<br>S Ongewenste e-mail → | Verwijderen | Beantwoorden be | Allen<br>eantwoorden |
| Nieuw                         | Verwijderen                                         |             |                 | Reage                |

2. U gaat naar het tabblad Bestand en klikt vervolgens op Info.

| €                                     | Accounta                   |                                                                                                    |
|---------------------------------------|----------------------------|----------------------------------------------------------------------------------------------------|
| Info<br>Openen<br>Ooslaan als         |                            | egevens<br>•                                                                                                    |
| Bijlagen<br>opslaan<br>Afdrukken      | Account toevoegen          | Instellingen voor account en sociale<br>netwerken<br>Instellingen voor dit account wijzigen of meer<br>verbindingen instellen.                                                              |
| Office-account<br>Opties<br>Afsluiten |                            | <ul> <li>Toegang tot uw account op internet.</li> <li>Koppelen met sociale netwerken.</li> </ul>                                                                                            |
|                                       | Automatische<br>antwoorden | Automatische antwoorden (bij afwezigheid)<br>Met automatische antwoorden kunt u anderen laten weten dat u<br>afwezig of op vakantie bent of dat u niet op e-mailberichten kunt<br>reageren. |
|                                       | Opschoonprogramma's        | Postvak opruimen<br>De grootte van uw postvak beheren door Verwijderde items leeg te<br>maken en te archiveren.                                                                             |

- 3. Hier klikt u op Automatische antwoorden.
- 4. Vervolgens krijgt u een pop-up scherm, hier vinkt u automatische antwoorden verzenden aan.
- 5. Stel het tijdbestek van het automatische antwoorden in.

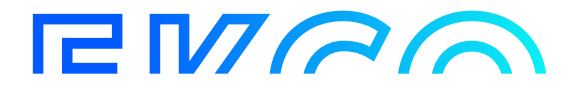

| problet         | ma 17-11-2014 + 15:00 +<br>d 18-11-2014 + 15:00 +                                                            |
|-----------------|----------------------------------------------------------------------------------------------------|
| Binnen mijn org | annannen overweren voor oord afpender met de volgende berchten:<br>parisatie 💽 Butten mijn organisatie (uit) |
| ahoma           | ▼ I ▼ B Z U <u>A</u> ⊟ ⊟ (# (#                                                                               |
|                 |                                                                                                    |
|                 |                                                                                                    |
|                 |                                                                                                    |
|                 |                                                                                                    |
|                 |                                                                                                    |
|                 |                                                                                                    |
|                 |                                                                                                    |

- 6. Om een Out of Office binnen uw organisatie in te stellen typt u op het tabblad **Binnen mijn** organisatie uw bericht.
- 7. Om een Out of Office bericht voor buiten uw organisatie in te stellen typt u op het tabblad **buiten mijn organisatie** uw bericht.

| Geen automatische    | antwoorden verzenden                                                                                                    |
|----------------------|----------------------------------------------------------------------------------------------------|
| Automatische antw    | oorden verzenden                                                                                                    |
| Alleen tijder        | ns dit tijdsbereik verzenden:                                                                                                    |
| Beginkijd:           | ma 17-11-2014 v 15:00 v                                                                                                    |
| Endtijd:             | di 18-11-2014 v 15:00 v                                                                                                    |
| in keer een automati | isch antwoord verdturen voor elke afzender met de volgende herichten:                                                                                                    |
| -                    | A CALLER AND A LEVER AND A LEVER A LEVER AND A LEVERAL AND A LEVERAL AND A |
| Binnen mijn org      | ganisatie) 😪 Buiten mijn organisatie (uit)                                                                                                    |
| Tahama               |                                                                                                    |
| Tanoma               |                                                                                                    |
| (Hier typ            | ot u uw out of office mededeling]                                                                                                    |
| (Hier typ            | ot u uw out of office mededeling]                                                                                                    |

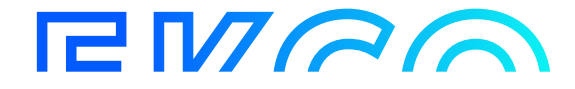

| Geen automatische   | antwoorden verzen       | den               |              |                                                                                                    |                |  |
|---------------------|-------------------------|-------------------|--------------|----------------------------------------------------------------------------------------------------|----------------|--|
| Automatische antwo  | oorden verzenden        |                   |              |                                                                                                    |                |  |
| Alleen tijden       | is dit tijdsbereik verz | tenden:           |              |                                                                                                    |                |  |
| Begintijd:          | ma 17-11-2014           | *                 | 15:00        | ·*                                                                                                    |                |  |
| Endujd:             | di 18-11-2014           | w.                | 15:00        | w.                                                                                                    |                |  |
| n keer een automati | sch antwoord verst.     | ren vo            | or elke afze | nder met de volge                                                                                              | nde berichten: |  |
| -                   | -                       |                   |              |                                                                                                    |                |  |
| Binnen mijn org     | panisatie 🔇 🔛 Bul       | ben mijr          | n organisati | e (aan)                                                                                                    |                |  |
| Revictoren van per  | sonen buiten milin o    | (canical          | tie automati | sch beantwoorder                                                                                               | n              |  |
| C Allers with an    |                         |                   | an bullen er | No oconcionation                                                                                               |                |  |
| Alleen mijn cor     | ntectpersonen 💵         | 1.000 1.000 0.000 |              | CENTRAL ACTIVITY OF THE OWNER OF THE OWNER OF THE OWNER OF THE OWNER OF THE OWNER OF THE OWNER OF THE OWNER OF |                |  |
|                     |                         | Tenere            | en paken in  | in organization                                                                                                |                |  |
| Tahoma              |                         | •                 | BIU          |                                                                                                    | R (R           |  |
| Tahoma<br>[Type hi  | er uw out o             | of off            | B I U        | dedeling]                                                                                                    | K (K           |  |

8. Zodra u uw mededelingen hebt ingevoerd klikt u op **OK**. U hebt nu uw Out of Office ingesteld.

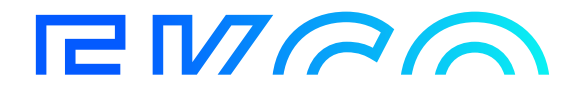